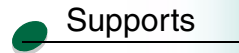

Impression

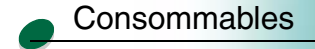

#### Dépannage

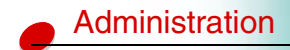

# L'imprimante possède onze catégories de menus comportant différents paramètres d'imprimante. Par exemple, les paramètres relatifs à l'état de l'imprimante se trouvent dans le menu Consommables tandis que ceux relatifs au papier se trouve dans le menu Papier.

La carte des menus présente les paramètres d'imprimante de chaque menu. Cliquez sur un paramètre pour en connaître la description et l'utilisation.

# Utilisation des paramètres des menus de l'imprimante

Le chaînage des tiroirs d'alimentation vous évite de recharger les tiroirs, la fonction de surveillance des consommables vous rappelle quand remplacer les consommables et la sélection d'une certaine qualité d'impression vous permet de réduire les coûts d'impression : ce ne sont là que quelques exemples d'utilisation des paramètres de l'imprimante vous permettant de mieux gérer la façon dont vous effectuez vos impressions.

#### Supports

Si vous utilisez un format et un type de support identiques pour le tiroir 1 et le tiroir 2, vous pouvez lier les deux tiroirs en sélectionnant le même type et le même format de papier dans le menu Papier. Lorsqu'un tiroir est vide, l'imprimante passe automatiquement à l'autre tiroir.

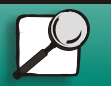

www.lexmark.com Lexmark J110

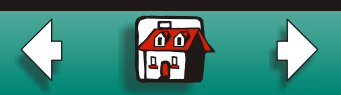

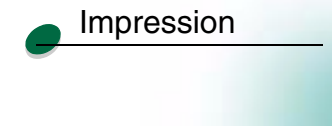

Consommables

Dépannage

Administration

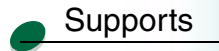

#### Etat de l'imprimante

Utilisez les paramètres du menu consommables pour surveiller le niveau des consommables de l'imprimante.

#### Réduction des coûts d'impression

En augmentant la durée de vie des consommables, vous pourrez réduire les coûts d'impression :

• Changez le paramètre de qualité d'impression de Normal (paramètre par défaut) à Economie encr.

| Menu Couleur         |                                       |  |
|----------------------|---------------------------------------|--|
| Elément de menu      | Paramètre de<br>l'imprimante          |  |
| Qualité d'impression | Economie encr.*<br>Normal<br>Meilleur |  |

• Sélectionnez l'option N pages sur 1 dans le pilote de l'imprimante pour faire des économies de papier en imprimant plusieurs pages sur une seule feuille ou

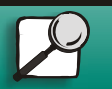

www.lexmark.com

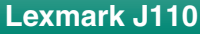

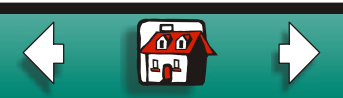

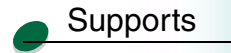

Impression

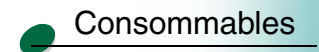

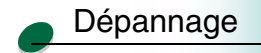

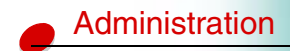

 Sélectionnez Recto verso dans le pilote de l'imprimante pour imprimer les travaux d'impression sur les deux côtés d'une feuille.

#### Comparaison des performances et de la qualité d'impression

Définissez la qualité d'impression sur Economie encr. pour une impression rapide bidirectionnelle. N'oubliez pas que les impressions les plus rapides ne seront peut-être pas de qualité optimale.

Définissez la qualité d'impression sur Meilleur pour obtenir la meilleure qualité d'impression possible ; la vitesse d'impression en est cependant ralentie.

#### Entretien de l'imprimante

Utilisez les paramètres du menu Utilitaires pour que votre imprimante reste en bon état de fonctionnement :

- Align. tête impr
- Nett. tête impr
- Chng. cart encre
- Chang tête impr

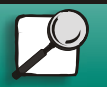

www.lexmark.com Lexmark J110

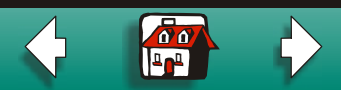

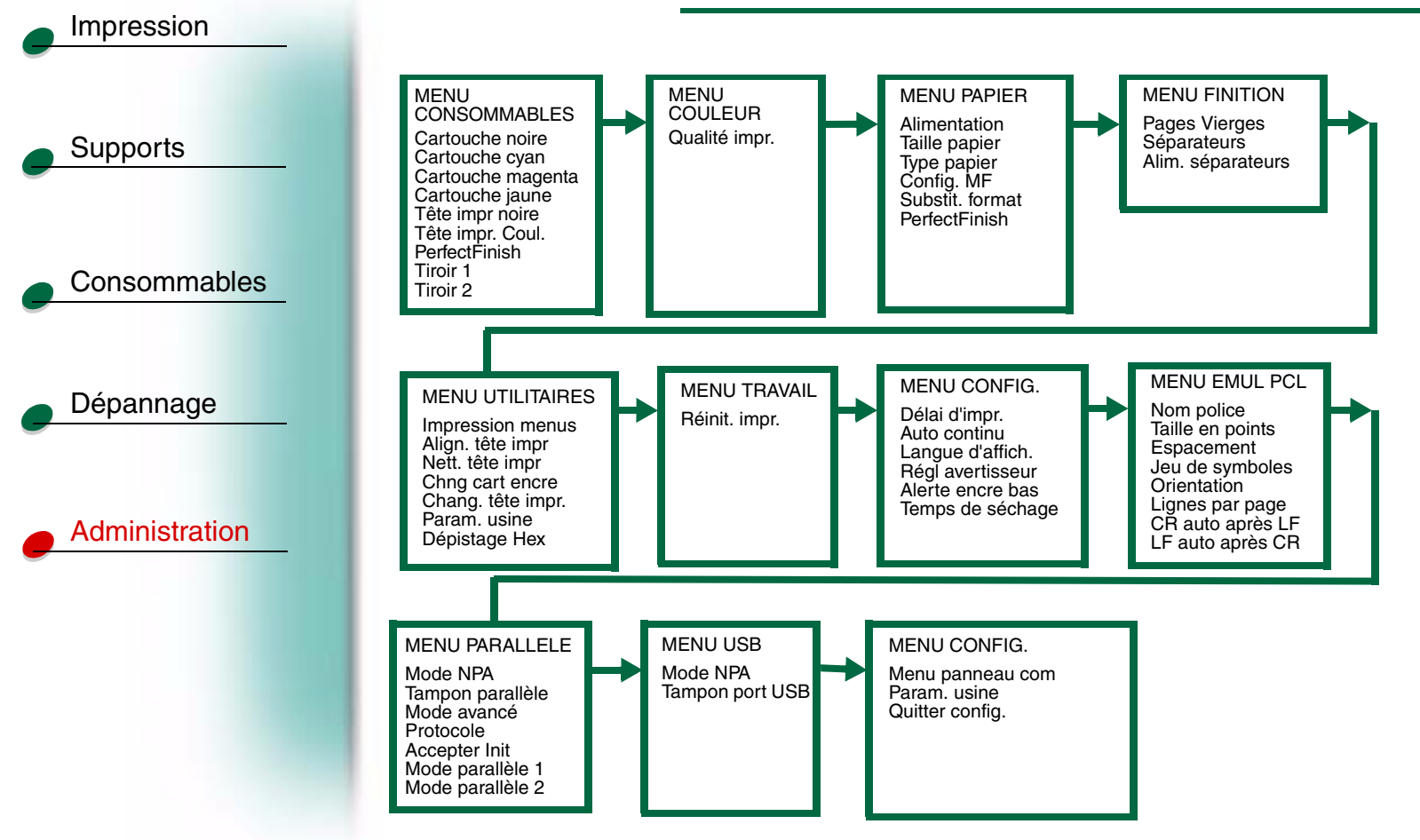

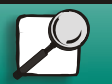

www.lexmark.com Lexmark J110

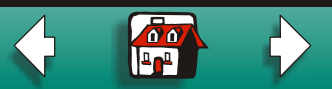

## 

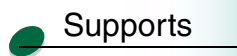

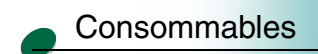

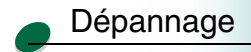

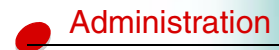

#### Menu Consommables

Seules les consommables épuisés ou dont le niveau est bas s'affichent à l'écran du panneau de commandes.

- Cartouche noire
- Cartouche cyan
- Cartouche magenta
- Cartouche jaune
- Tête impr noire
- Tête impr. Coul.
- Cartouche PerfectFinish
- Tiroir 1
- Tiroir 2

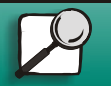

www.lexmark.com

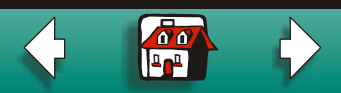

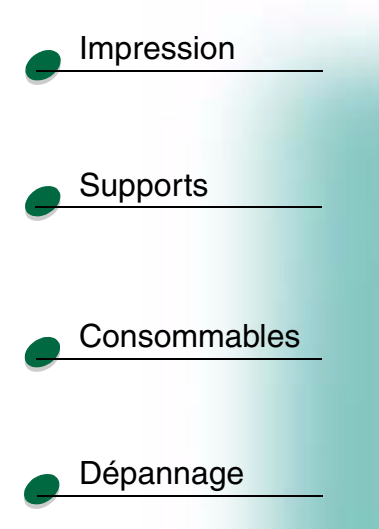

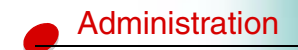

| Elément de menu   | Valeur   |
|-------------------|----------|
| Cartouche noire   | =Bas     |
|                   | =Epuisée |
| Cartouche cyan    | =Bas     |
|                   | =Epuisée |
| Cartouche magenta | =Bas     |
|                   | =Epuisée |
| Cartouche jaune   | =Bas     |
|                   | =Epuisée |

noire. Voir la section Remplacement d'une cartouche d'encre.

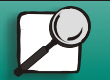

www.lexmark.com

Cartouche noire/Cartouche cyan/Cartouche magenta/Cartouche jaune

Les messages indiquant le niveau d'encre, à savoir Bas, Epuisée ou Rechargée, précisent la

cartouche concernée : C pour cyan, M pour magenta, J pour jaune et N pour la cartouche

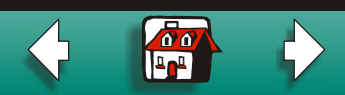

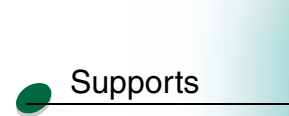

Impression

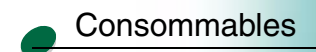

Dépannage

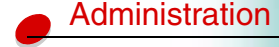

#### Tête d'impression noire/Tête d'impression couleur

Le message Avert. fin de vie tête impr. indique que vous devez remplacer la tête d'impression noire — N (noir) — ou une tête d'impression couleur — C (cyan), M (magenta), J (jaune). Voir la section Remplacement d'une tête d'impression.

Tête impr noire=Avert. fin de vieTête impr. Coul.=Avert. fin de vie

#### **Cartouche PerfectFinish**

Le message **Epuisée** indique que vous devez remplacer la cartouche PerfectFinish. Voir la section Remplacement de la cartouche PerfectFinish.

PerfectFinish =Epuisée

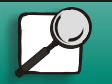

www.lexmark.com

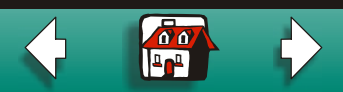

#### Tiroir 1/Tiroir 2

Le message Vide ou Manquant indique qu'il n'y a plus de papier dans le tiroir ou que le tiroir n'est pas inséré correctement. Pour ajouter du papier, voir la section Chargement du tiroir 1 ou du tiroir 2. Si le tiroir contient du papier, retirez le tiroir et insérez-le de nouveau.

Tiroir 1 =Vide Tiroir 2 =Vide

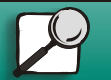

Impression

Supports

Consommables

Dépannage

Administration

www.lexmark.com

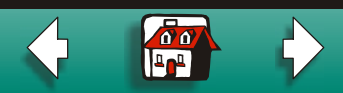

#### Impression

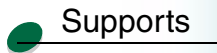

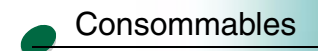

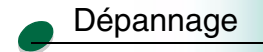

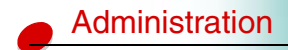

#### **Menu Couleur**

Utilisez les paramètres de qualité d'impression du menu Couleur pour sélectionner la quantité d'encre utilisée dans les travaux d'impression. Ces options vous permettent de réduire les coûts d'impression, d'augmenter la vitesse d'impression ou d'imprimer à la plus haute résolution.

#### Economie encr.

Utilisez ce paramètre pour économiser de l'encre en imprimant des documents de qualité brouillon.

#### Normal

Utilisez ce paramètre pour la majorité des travaux.

#### Meilleur

Utilisez ce paramètre pour les présentations et les graphiques.

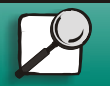

www.lexmark.com

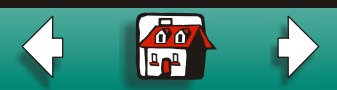

#### Impression

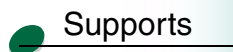

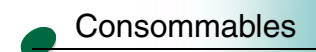

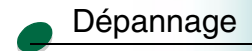

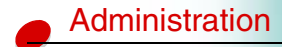

#### **Menu Papier**

Utilisez ce menu pour spécifier le tiroir (ou le chargeur) à partir duquel le travail doit s'imprimer, ainsi que le format et le type de support. Seules les sources d'alimentation papier installées s'affichent.

- Alimentation
  - Si vous souhaitez utiliser une autre source que le tiroir 1, n'oubliez pas de spécifier la source adéquate sur le panneau de commandes ou dans le pilote de l'imprimante avant de lancer l'impression.
- Taille papier
- Type papier
- Config. MF
- Chng. format
- Cartouche PerfectFinish

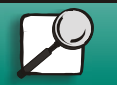

www.lexmark.com

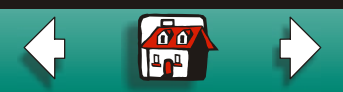

| Impression     |              |                                                                                                    |                                                                                                    |
|----------------|--------------|----------------------------------------------------------------------------------------------------|----------------------------------------------------------------------------------------------------|
|                | Alimentation | Taille papier                                                                                                    | Type papier                                                                                                    |
| Supports       | Tiroir 1     | <ul> <li>A4</li> <li>A5</li> <li>JIS B5</li> <li>Lettre US*</li> <li>Légal US</li> </ul>                                          | <ul> <li>Papier normal*</li> <li>Papier couché</li> <li>Papier glacé</li> <li>Papier photo</li> <li>Bristol</li> </ul>                                                                                                    |
| Consommables   |              | <ul> <li>Exécutive US</li> <li>Universel</li> </ul>                                                                               | <ul> <li>Transparent</li> <li>Etiquettes</li> <li>Transfert</li> <li>Qualité</li> <li>En-tête</li> <li>Pré-imprimé</li> <li>Papier couleur</li> </ul>                                                                                                    |
| Administration | Tiroir 2     | <ul> <li>A4</li> <li>A5</li> <li>JIS B5</li> <li>Lettre US*</li> <li>Légal US</li> <li>Exécutive US</li> <li>Universel</li> </ul> | <ul> <li>Papier normal*</li> <li>Papier couché</li> <li>Papier glacé</li> <li>Papier photo</li> <li>Bristol</li> <li>Transparent</li> <li>Etiquettes</li> <li>Transfert</li> <li>Qualité</li> <li>En-tête</li> <li>Pré-imprimé</li> <li>Papier couleur</li> </ul> |

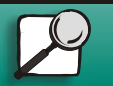

www.lexmark.com

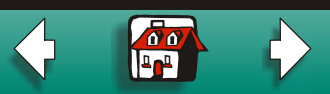

|                | Alimentation  | Taille papier                                                                                                    | Type papier                                                                                                    |
|----------------|---------------|----------------------------------------------------------------------------------------------------|----------------------------------------------------------------------------------------------------|
| Supports       | Chargeur MF   | <ul> <li>Lettre* (US)</li> <li>Enveloppe 7 3/4</li> <li>Enveloppe 9</li> <li>Enveloppe 10* (US)</li> <li>Enveloppe DL</li> </ul>  | <ul> <li>Papier normal*</li> <li>Papier couché</li> <li>Papier glacé</li> <li>Papier photo</li> <li>Bristol</li> </ul>                                                                                               |
| Consommables   |               | <ul><li>Enveloppe C5</li><li>Enveloppe B5</li><li>Autre enveloppe</li></ul>                                                       | <ul> <li>Transparent</li> <li>Etiquettes</li> <li>Transfert</li> <li>Qualité</li> <li>Enveloppe</li> </ul>                                                                                                    |
| Dépannage      |               |                                                                                                    | <ul> <li>En-tête</li> <li>Pré-imprimé</li> <li>Papier couleur</li> </ul>                                                                                                    |
| Administration | Papier manuel | <ul> <li>A4</li> <li>A5</li> <li>JIS B5</li> <li>Lettre US*</li> <li>Légal US</li> <li>Exécutive US</li> <li>Universel</li> </ul> | <ul> <li>Papier normal*</li> <li>Papier couché</li> <li>Papier glacé</li> <li>Papier photo</li> <li>Bristol</li> <li>Transparent</li> <li>Etiquettes</li> <li>Transfert</li> <li>Qualité</li> <li>En-tête</li> </ul> |
|                |               |                                                                                                    | <ul><li>Pré-imprimé</li><li>Papier couleur</li></ul>                                                                                                    |

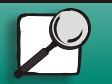

www.lexmark.com Lexmark J110

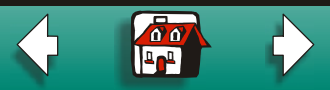

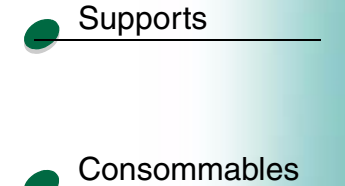

Impression

| L | Alimentation       | Taille papier                                                                                                    | Type papier |
|---|--------------------|----------------------------------------------------------------------------------------------------|-------------|
|   | Env. man.          | <ul> <li>Enveloppe 7 3/4</li> <li>Enveloppe 9</li> <li>Enveloppe 10* (US)</li> <li>Enveloppe DL</li> <li>Enveloppe C5</li> <li>Enveloppe B5</li> <li>Autre enveloppe</li> </ul> | Enveloppe   |
|   | *Paramétrage usine | )                                                                                                    |             |

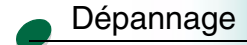

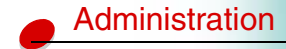

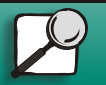

www.lexmark.com

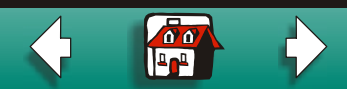

#### Config. MF

Supports

Impression

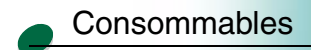

Dépannage

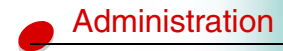

Utilisez le paramètre Cassette, paramètre par défaut, pour imprimer en continu depuis le chargeur multifonction. Si vous alimentez manuellement les feuilles une à une, sélectionnez Manuel. Si vous placez le papier dans le chargeur multifonction et le configurez en tant que Priorité multifonct, l'imprimante imprime toujours depuis le chargeur multifonction.

#### Elément de menu Valeur

Config. MF

- Cassette\*
- Manuel
- Priorité multifonct

\*Paramétrage usine

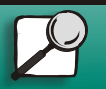

www.lexmark.com

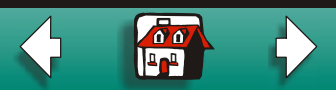

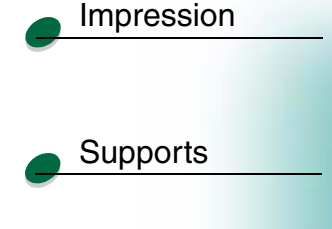

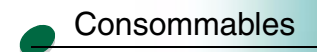

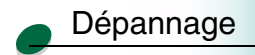

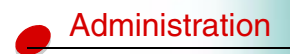

#### Chng. format

L'imprimante imprime automatiquement les travaux de format lettre sur du papier de format A4 et les travaux de format A4 sur du papier de format lettre si le format requis n'est pas chargé dans le tiroir. Désactivez ce paramètre si vous ne souhaitez pas de substitution de format de page.

Elément de menu Valeur

Chng. format

Hors fonction
Lettre/A4\*

#### PerfectFinish

Par défaut, la fonction PerfectFinish est active. Pour que le papier ne passe pas par le chemin de papier PerfectFinish, désactivez ce paramètre.

Elément de menu Valeur PerfectFinish • En

En fonction\*Hors fonction

\*Paramétrage usine

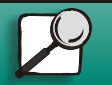

www.lexmark.com Lexmark J110

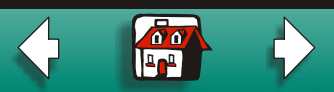

## 

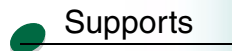

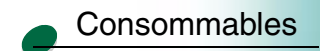

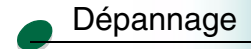

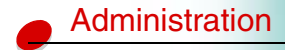

#### **Menu Finition**

Utilisez ce menu si vous souhaitez qu'une page vierge s'intercale entre vos différents travaux d'impression.

- Pages Vierges
- Séparateurs
- Alim. séparateurs

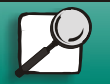

www.lexmark.com

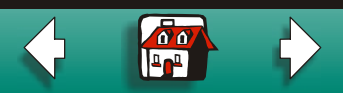

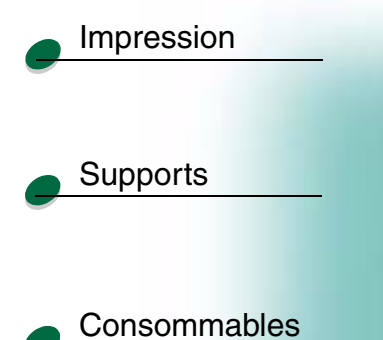

Dépannage

Administration

#### **Pages Vierges**

Si vos travaux d'impression requièrent un nombre de pages pair, changez ce paramètre sur Imprimer.

| Elément de menu    | Valeur         |
|--------------------|----------------|
| Pages Vierges      | =Ne pas impr.* |
|                    | =Imprimer      |
| *Paramétrage usine |                |

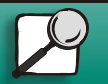

www.lexmark.com

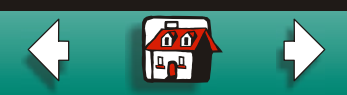

#### Séparateurs

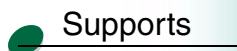

Impression

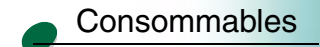

Dépannage

Administration

Si vous partagez l'imprimante avec d'autres utilisateurs, vous pouvez séparer les travaux d'impression en intercalant une page blanche entre chacun d'eux. Si vous imprimez des transparents, sélectionnez l'option Entre les pages pour intercaler une page blanche entre chaque page imprimée.

| Elément de menu | Valeur                                                           |
|-----------------|------------------------------------------------------------------|
| Séparateurs     | =Aucun*                                                          |
|                 | =Entre les documents                                             |
|                 | =Entre les pages                                                 |
| Separateurs     | =Aucun <sup>**</sup><br>=Entre les documents<br>=Entre les pages |

\*Paramétrage usine

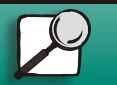

www.lexmark.com

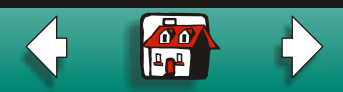

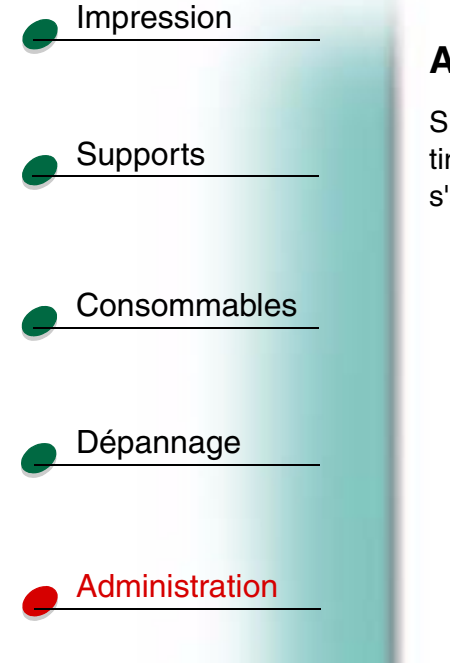

#### Alim. séparateurs

Si vous utilisez des feuilles de séparation, sélectionnez l'option Alim. Séparateurs, puis le tiroir contenant les feuilles de séparation. Seules les sources d'alimentation papier installées s'affichent.

| Elément de menu   | Valeur       |
|-------------------|--------------|
| Alim. séparateurs | =Tiroir 1*   |
|                   | =Tiroir 2    |
|                   | =Chargeur MF |
|                   |              |

\*Paramétrage usine

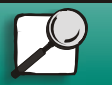

www.lexmark.com

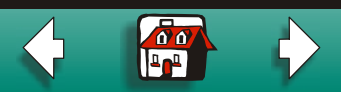

#### **Menu Utilitaires**

Supports

Impression

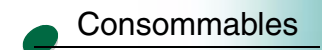

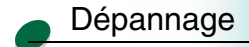

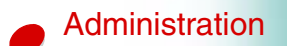

Utilisez ce menu lorsque vous installez de nouvelles cartouches ou têtes d'impression, ou pour dépanner les problèmes d'impression.

- Impression menus
- Align. tête impr
- Nett. tête impr
- Chng cart encre
- Chang. tête impr.
- Param. usine
- Dépistage Hex

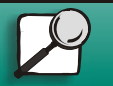

www.lexmark.com

#### Impression menus

Utilisez ce menu pour imprimer une page de paramètres de menu répertoriant les paramètres actuels de l'imprimante et les options installées.

Elément de menu Valeur

Impression menus Appuyez sur le bouton Sélectionner pour imprimer une page de menu.

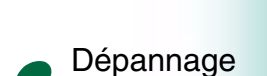

Consommables

Impression

Supports

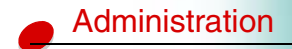

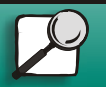

www.lexmark.com

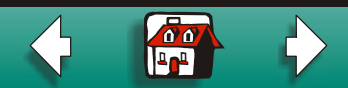

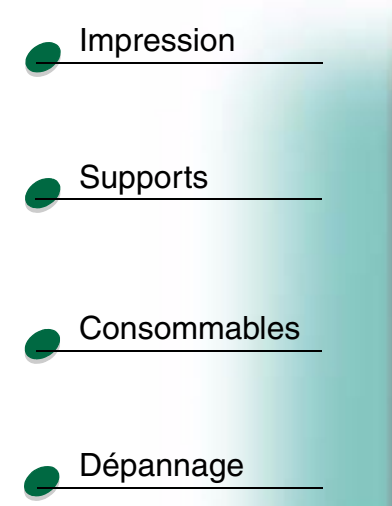

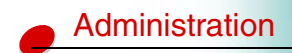

#### Align. tête impr

Utilisez ce menu pour imprimer la page de test d'alignement des têtes d'impression. Une fois la page imprimée, sélectionnez les rayures qui s'alignent le mieux à l'horizontale et à la verticale.

#### Elément de menu Va Align. tête impr App d'a

Valeur

Appuyez sur le bouton Sélectionner pour imprimer la page d'alignement.

- A,B,C,D =1..15
- E =1..27
- F,G,H =1..15

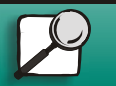

www.lexmark.com

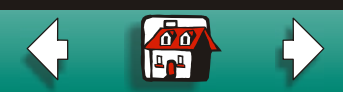

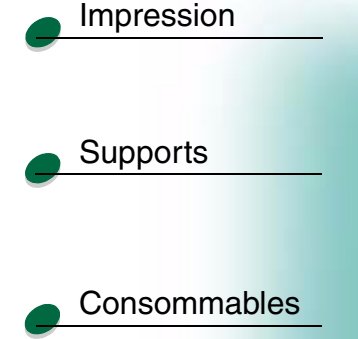

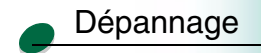

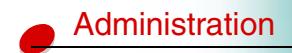

#### Nett. tête impr

Si vous remarquez que la qualité d'impression n'est pas bonne, il se pourrait qu'une tête d'impression au minimum soit obstruée. Utilisez ce menu pour sélectionner l'option Nettoyage rapide afin de retirer les dépôts d'encre sèche de la tête d'impression. Cette option devrait suffire à résoudre la majorité des problèmes. Si vous ne constatez aucune amélioration, sélectionnez Nettoyage long.

| Elément de menu | Valeur            |
|-----------------|-------------------|
| Nett. tête impr | =Nettoyage rapide |
|                 | =Nettoyage long   |

#### Chng cart encre

Pour remplacer une cartouche d'encre, vous pouvez soit ouvrir le capot de l'imprimante, soit sélectionner l'option Chng cart encre dans le menu Utilitaires.

| Elément de menu | Valeur                                                                  |
|-----------------|-------------------------------------------------------------------------|
| Chng cart encre | Appuyez sur le bouton Sélectionner. Vous êtes invité à ouvrir le capot. |

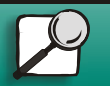

www.lexmark.com

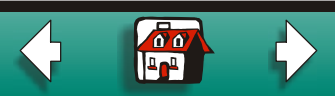

#### Chng. tête impr.

Pour placer le chariot en position de chargement, sélectionnez l'option Chang. tête impr. dans le menu Utilitaires.

| Elément de menu   | Valeur                                                                  |
|-------------------|-------------------------------------------------------------------------|
| Chang. tête impr. | Appuyez sur le bouton Sélectionner. Vous êtes invité à ouvrir le capot. |

#### Param. usine

Pour rétablir les paramètres usine par défaut de l'imprimante, sélectionnez l'option Param. usine dans le menu Utilitaires. Tous les paramètres sont réinitialisés, à l'exception de l'option Langue d'affich., du menu Parallèle et du menu USB.

| Elément de menu | Valeur            |
|-----------------|-------------------|
| Param. usine    | =Restaurer        |
|                 | =Ne pas restaurer |

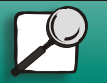

Impression

Supports

Consommables

Dépannage

Administration

www.lexmark.com

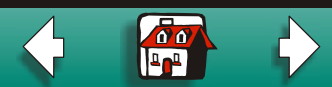

# Impression Supports

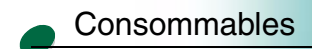

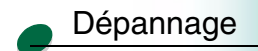

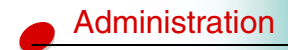

#### Dépistage Hex

Lorsque des caractères inattendus s'impriment ou que des caractères sont absents, utilisez l'option Dépistage Hex pour identifier les problèmes d'impression en imprimant la représentation des caractères et des chiffres hexadécimaux des informations reçues par l'imprimante.

#### Elément de menu

Dépistage Hex

Appuyez sur le bouton Sélectionner pour activer le mode Dépistage Hex.

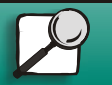

www.lexmark.com

Valeur

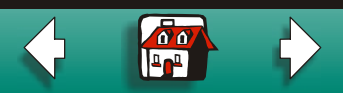

#### Menu Travail

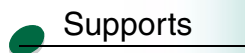

Impression

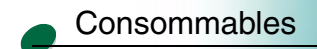

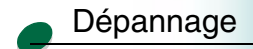

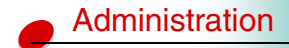

Utilisez ce menu pour rétablir les paramètres de l'imprimante que vous avez définis. Avant d'appuyer sur le bouton Réinit. impr., assurez-vous qu'il n'y a aucun document dans la file d'attente d'impression ; vous risquez sinon de perdre une partie ou l'intégralité des travaux.

Elément de menu

Valeur

Réinit. impr.

Appuyez sur le bouton Sélectionner pour réinitialiser les paramètres de l'imprimante.

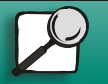

www.lexmark.com

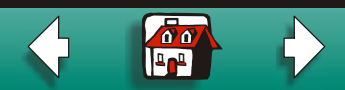

#### 

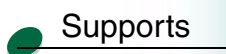

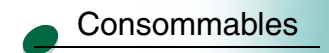

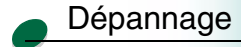

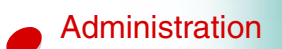

#### Menu Config.

Utilisez ce menu pour modifier le temps de chauffage de l'imprimante, le délai d'attente de l'imprimante lorsqu'elle détecte une erreur, la langue d'affichage du panneau de commandes, l'avertissement lorsque votre intervention est nécessaire et le délai d'attente entre l'impression de deux pages.

- Délai d'impr.
- Auto continu
- Langue d'affich.
- Régl avertisseur
- Alerte encre bas
- Temps de séchage

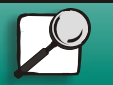

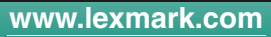

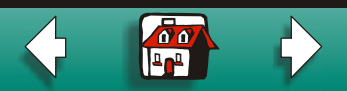

#### Délai d'impr.

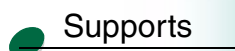

Impression

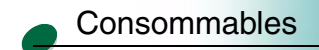

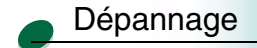

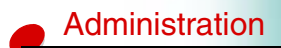

Utilisez le paramètre Délai d'impr. pour définir le temps en secondes pendant lequel l'imprimante attend avant d'imprimer la dernière page d'un travail ne se terminant pas par une commande d'impression de la page. Lorsque le paramètre Délai d'impression est inactif, l'imprimante n'imprime pas la dernière page d'un travail avant d'avoir suffisamment d'informations pour remplir la page ou de recevoir une commande Changement de papier.

| Elément de menu | Valeur      |
|-----------------|-------------|
| Délai d'impr.   | Désactivé*  |
|                 | =1240 (90*) |

\*Paramètre par défaut

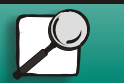

www.lexmark.com

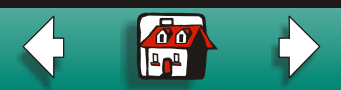

00

#### Auto continu

Supports

Impression

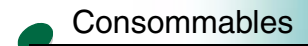

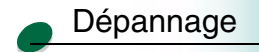

Administration

'imprimante reste sans surveillance sur un ré

Si l'imprimante reste sans surveillance sur un réseau, utilisez l'option Auto continu pour indiquer à l'imprimante le délai d'attente entre la détection de l'une des erreurs ci-dessous et la reprise de l'impression :

- 37 Papier trop court
- 38 Mémoire saturée
- 54 Perte de connexion ENA sur port parallèle standard
- 56 Port paral. std désactivé
- 88 Niveau encre bas

Si l'option Auto continu est désactivée, l'imprimante s'arrête et attend l'intervention d'un utilisateur.

| Elément de menu | Valeur                 |
|-----------------|------------------------|
| Auto continu    | Désactivé <sup>*</sup> |
|                 | =5255                  |

\*Paramètre par défaut

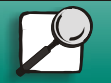

www.lexmark.com

#### Langue d'affich.

Supports

Impression

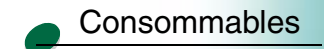

Dépannage

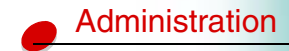

Utilisez ce paramètre pour choisir la langue à afficher sur le panneau de commandes.

| Langue d'affich.<br>=Anglais<br>=Français<br>=Allemand<br>=Italien<br>=Espagnol<br>=Danois<br>=Norvégien<br>=Néerlandais<br>=Suédois<br>=Finlandais |
|----------------------------------------------------------------------------------------------------|
| =Japonais                                                                                                    |

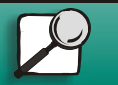

www.lexmark.com

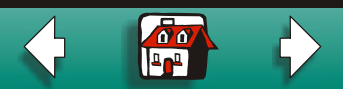

#### **Régl avertisseur**

Utilisez cette alarme pour être averti des moments où l'imprimante requiert votre intervention.

| Elément de menu  | Valeur         |
|------------------|----------------|
| Régl avertisseur | =Hors fonction |
|                  | =En fonction*  |
|                  |                |

\*Paramètre par défaut

#### Alerte encre bas

Utilisez cette alarme pour être averti du moment où le niveau des cartouches d'encre commence à baisser.

Elément de menuValeurAlerte encre bas=Hors fonction=En fonction\*

\*Paramètre par défaut

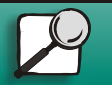

www.lexmark.com Lexmark J110

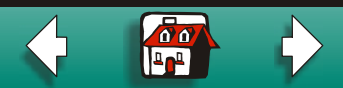

Administration

Dépannage

Impression

Supports

Consommables

#### Temps de séchage

Supports

Impression

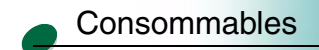

Dépannage

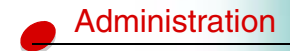

| Elément de menu       | Valeur      |
|-----------------------|-------------|
| Temps de séchage      | =Désactivé* |
|                       | =Auto       |
|                       | =130        |
| *Paramètre par défaut |             |

l'imprimante, soit depuis le panneau de commandes.

Si le media que vous utilisez nécessite un long temps de séchage, vous pouvez augmenter le

temps qu'attend l'imprimante entre l'impression de deux feuilles, soit depuis le pilote de

2

www.lexmark.com

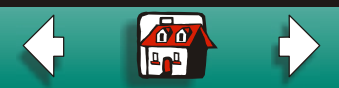

#### 

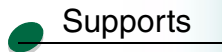

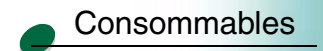

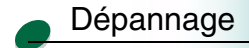

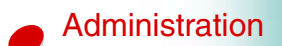

#### Menu Emul PCL

Utilisez ce menu pour modifier les paramètres de travaux imprimés en langage d'imprimante d'émulation PCL.

- Nom police
- Taille en points
- Espacement
- Jeu de symboles
- Orientation
- Lignes par page
- CR auto après LF
- LF auto après CR

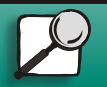

www.lexmark.com

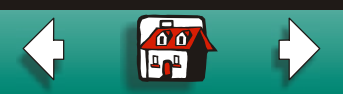

#### Nom police

Sélectionnez la police à utiliser dans ce menu.

Elément de menuValeurNom policeSélectionnez la police

#### Taille en points

Si vous choisissez une police typographique modulable, vous pouvez sélectionner la taille en points (hauteur des caractères dans cette police). Un point est égal à environ 0,35 mm (1/72 de pouce).

Sélectionnez la taille en points.

Administration

#### Elément de menu

Taille en points (affiche seulement les polices typographiques)

Valeur

www.lexmark.com

Lexmark J110

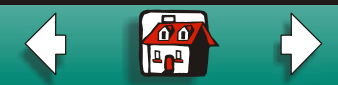

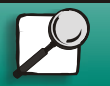

.

Supports

Impression

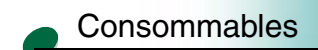

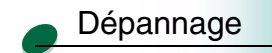

# Impression Supports

Consommables

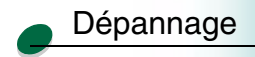

#### Espacement

Si vous choisissez une police à effacement fixe, vous pouvez changer l'espacement (nombre de caractères d'espace fixes dans un pouce horizontal).

| Elément de menu                                                                 | Valeur                     |
|---------------------------------------------------------------------------------|----------------------------|
| Espacement (affiche<br>uniquement les polices<br>fixes ou à espacement<br>fixe) | Sélectionnez l'espacement. |

#### Jeu de symboles

Administration

Choisissez un jeu de symboles, contenant des caractères alphabétiques et numériques, les signes de ponctuation et des symboles spéciaux, tels que les symboles mathématiques pour les textes scientifiques, pour différentes conditions d'impression.

Elément de menu

Valeur

Jeu de symboles

Sélectionnez le jeu de symboles.

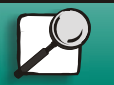

www.lexmark.com Lexmark J110

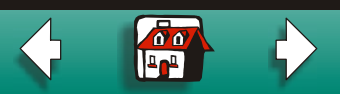

#### Orientation

Supports

Impression

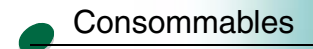

Dépannage

Administration

Choisissez l'orientation dans laquelle vous souhaitez que votre travail s'imprime sur la page.

| Elément de menu | Valeur     |
|-----------------|------------|
| Drientation     | =Portrait* |
|                 | =Paysage   |

\*Paramétrage usine

#### Lignes par page

Changez le nombre de lignes s'imprimant sur une page. N'oubliez pas qu'avant de modifier ce paramètre, vous devez d'abord sélectionner le format et l'orientation du papier.

Elément de menu Valeur =1...255 (US =60\* / Non US =64\*) Lignes par page \*Paramétrage usine

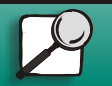

www.lexmark.com

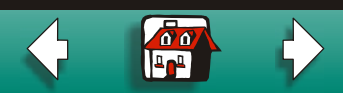

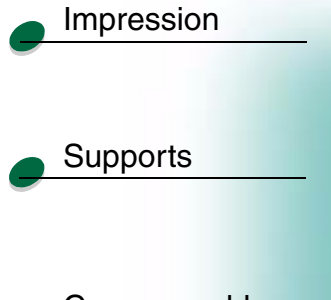

#### CR auto après LF

Ce paramètre détermine la façon dont l'imprimante formate la fin d'une ligne. Choisissez si l'imprimante doit automatiquement effectuer un retour chariot (CR) après une commande de retour à la ligne (LF).

| Consommables | ; |
|--------------|---|
|--------------|---|

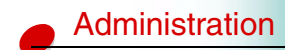

| Elément de menu    | Valeur          |
|--------------------|-----------------|
| CR auto après LF   | =Hors fonction* |
|                    | =En fonction    |
| *Paramétrage usine |                 |

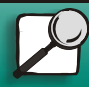

www.lexmark.com

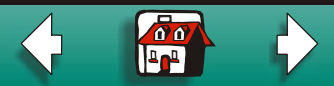

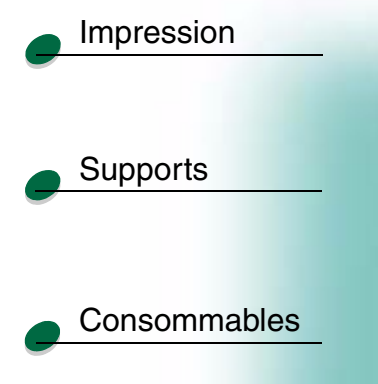

Dépannage

Administration

De même que le paramètre précédent, ce paramètre détermine la façon dont l'imprimante formate la fin d'une ligne. Choisissez si l'imprimante doit automatiquement effectuer un retour à la ligne (LF) après une commande de retour chariot (CR).

| Elément de menu  |
|------------------|
| LF auto après CR |
|                  |
|                  |

\*Paramétrage usine

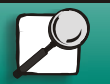

www.lexmark.com

Valeur

=Hors fonction\* =En fonction

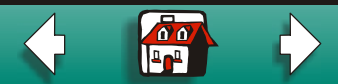

## Impression

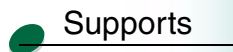

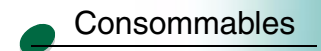

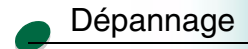

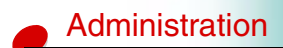

#### Menu Parallèle

Utilisez ce menu pour modifier les paramètres de travaux envoyés à l'imprimante via la connexion d'interface parallèle.

- Mode NPA
- Tampon parallèle
- Mode avancé
- Protocole
- Accepter Init
- Mode parallèle 1
- Mode parallèle 2

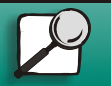

www.lexmark.com

#### Mode NPA

Supports

Impression

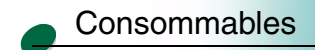

Dépannage

Administration

Elément de menuValeurMode NPA=En fonction=Hors fonction=Auto\*

Lorsque le mode NPA est actif, votre ordinateur peut envoyer des travaux d'impression à

l'imprimante et simultanément demander des informations sur l'état de l'imprimante.

\*Paramétrage usine

2

www.lexmark.com

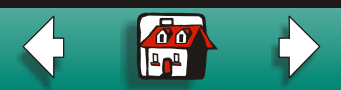

#### Tampon parallèle

Supports

Impression

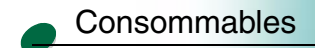

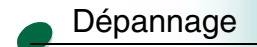

Administration

#### Vous pouvez cont

Vous pouvez configurer la taille du tampon d'entrée parallèle pour satisfaire aux besoins de votre système. La taille maximale que vous pouvez définir dépend de la quantité de mémoire de l'imprimante. Le paramètre Auto, paramètre par défaut, calcule une taille de mémoire tampon proportionnelle à la quantité totale de mémoire disponible de l'imprimante.

| Elément de menu  | Valeur             |                                                                                                    |
|------------------|--------------------|----------------------------------------------------------------------------------------------------|
| Tampon parallèle | =Hors fonction*    |                                                                                                    |
|                  | =Auto*             |                                                                                                    |
|                  | de 3 K à la taille | e maximale autorisée                                                                                                    |
|                  | Remarque :         | La modification de la mémoire tampon du port<br>parallèle entraîne automatiquement la<br>réinitialisation de l'imprimante. |

\*Paramétrage usine

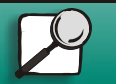

www.lexmark.com

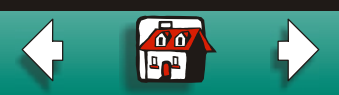

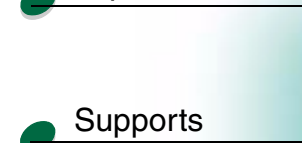

Impression

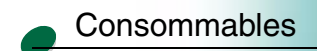

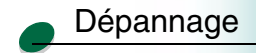

#### Mode avancé

Lorsque le Mode avancé est actif, la communication bidirectionnelle est activée à travers l'interface parallèle.

| Elément de menu | Valeur         |
|-----------------|----------------|
| Mode avancé     | =Hors fonction |
|                 | =En fonction*  |
|                 |                |

\*Paramétrage usine

#### Protocole

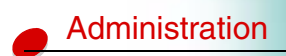

Lorsque le protocole est défini sur Fastbytes, l'imprimante reçoit des informations à un débit bien plus élevé, à condition que l'ordinateur hôte prenne en charge Fastbytes. Lorsque le protocole est défini sur Standard, l'imprimante reçoit des informations à un débit normal.

| Valeur      |
|-------------|
| =Standard   |
| =Fastbytes* |
|             |

\*Paramétrage usine

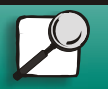

www.lexmark.com Lexmark J110

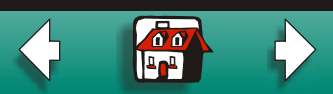

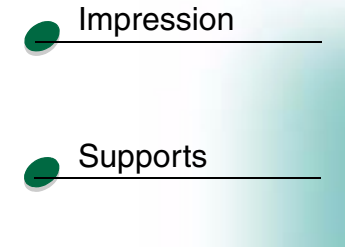

Consommables

Dépannage

Administration

#### **Accepter Init**

Ce paramètre détermine si l'imprimante répond aux requêtes d'initialisation de matériel de l'ordinateur.

| Elément de menu | Valeur          |
|-----------------|-----------------|
| Accepter Init   | =Hors fonction* |
|                 | =En fonction    |
| * <b>D</b> ()   |                 |

\*Paramétrage usine

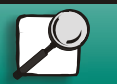

www.lexmark.com

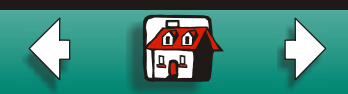

#### Mode parallèle 1

Supports

Impression

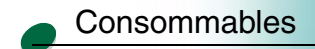

Dépannage

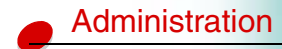

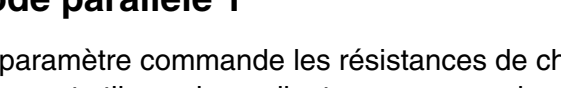

Ce paramètre commande les résistances de charge sur les signaux du port parallèle. Cette option est utile sur les ordinateurs personnels possédant des sorties de collecte ouvertes sur les signaux du port parallèle. Ce paramètre s'affiche uniquement si le port parallèle prend en charge cette fonction.

| Elément de menu  | Valeur          |
|------------------|-----------------|
| Port parallèle 1 | =Hors fonction* |

=En fonction

\*Paramétrage usine

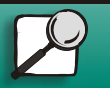

www.lexmark.com

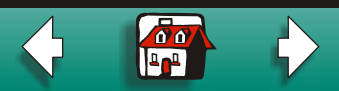

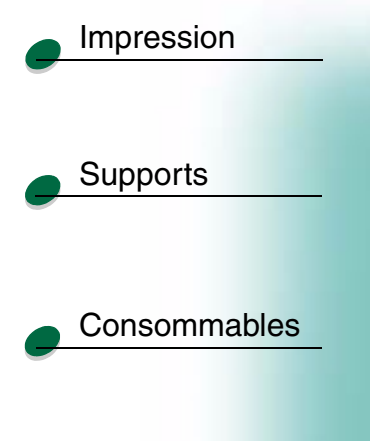

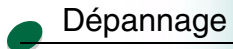

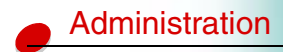

#### Mode parallèle 2

Si ce paramètre est actif, les données du port parallèle sont échantillonnées sur le bord avant de l'échantillon. S'il est inactif, les données du port parallèle sont échantillonnées sur le bord arrière de l'échantillon. Ce paramètre s'affiche uniquement si le port parallèle prend en charge cette fonction.

| Elément de menu  | Valeur         |
|------------------|----------------|
| Mode parallèle 2 | =Hors fonction |
|                  | =En fonction*  |

\*Paramétrage usine

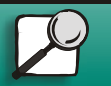

www.lexmark.com

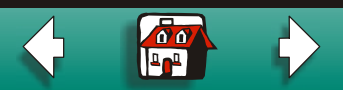

# Impression

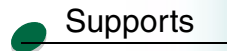

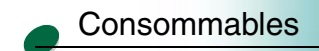

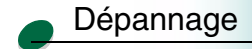

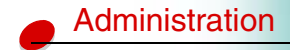

#### Menu USB

Utilisez ce menu pour modifier les paramètres de travaux envoyés à l'imprimante via le port USB (Universal Serial Bus).

- Mode NPA
- Tampon port USB

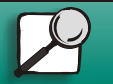

www.lexmark.com

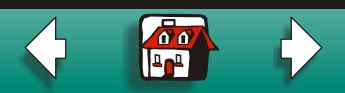

#### Mode NPA

Supports

Impression

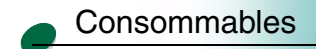

Dépannage

Administration

Elément de menuValeurMode NPA=En fonction=Hors fonction=Auto\*

Lorsque le mode NPA est actif, votre ordinateur peut envoyer des travaux d'impression à

l'imprimante et simultanément demander des informations sur l'état de l'imprimante.

\*Paramétrage usine

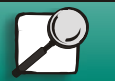

www.lexmark.com

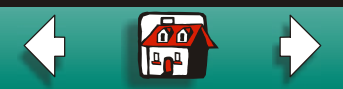

#### Impression

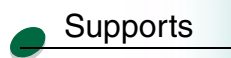

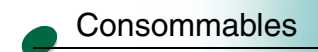

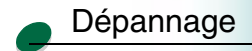

Administration

#### Tampon port USB

Vous pouvez configurer la taille du tampon d'entrée USB pour satisfaire aux besoins de votre système. La taille maximale que vous pouvez définir dépend de la quantité de mémoire de l'imprimante. Le paramètre Auto, paramètre par défaut, calcule une taille de mémoire tampon proportionnelle à la quantité totale de mémoire disponible de l'imprimante.

| Elément de menu | Valeur                                                                                                    |
|-----------------|----------------------------------------------------------------------------------------------------|
| Tampon port USB | =Hors fonction*                                                                                                    |
|                 | =Auto*                                                                                                    |
|                 | =de 3 K à la taille maximale autorisée                                                                                                 |
|                 | <b>Remarque :</b> La modification de la mémoire tampon du port parallèle entraîne automatiquement la réinitialisation de l'imprimante. |

\*Paramétrage usine

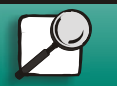

www.lexmark.com

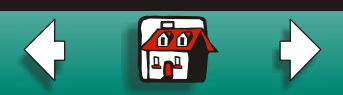

### Impression

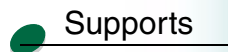

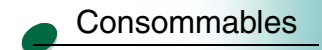

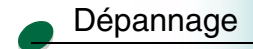

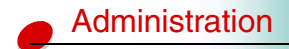

#### Menu Config.

Utilisez ce menu pour verrouiller le panneau de commandes ou rétablir tous les paramètres d'usine par défaut.

- Menu panneau com
- Paramétrage usine
- Quitter config.

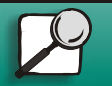

www.lexmark.com

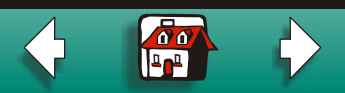

#### Menu panneau com

Si vous ne souhaitez pas que d'autres utilisateurs modifient les paramètres par défaut de l'imprimante, désactivez les menus du panneau de commandes.

| Elément de menu  | Valeur      |
|------------------|-------------|
| Menu panneau com | =Désactiver |
|                  | =Activer*   |
|                  |             |

\*Paramétrage usine

#### Param. usine

Si vous sélectionnez l'option Restaurer tout, toutes les polices, macros et jeux de symboles dans la mémoire de l'imprimante sont supprimés et tous les paramètres des menus reviennent aux paramètres d'usine, à l'exception de la langue d'affichage ainsi que de tous les paramètres du menu Parallèle et du menu USB.

Elément de menuValeurParam. usine=Restaurer tout

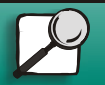

Impression

Supports

Consommables

Dépannage

Administration

www.lexmark.com Lexmark J110

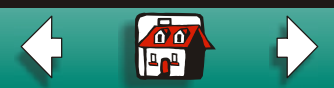

#### Quitter config.

Appuyez sur le bouton Sélectionner pour quitter le menu Config.

| Elément de menu | Valeur                              |
|-----------------|-------------------------------------|
| Quitter config. | Appuyez sur le bouton Sélectionner. |

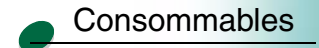

Impression

Supports

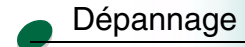

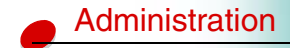

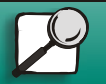

www.lexmark.com

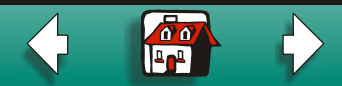